# How to Apply for Coach Status

### How do I apply?

- $\rightarrow$  Log into Ecampus
- ightarrow Select 'Renew Sport Licence' OR 'purchase' on the Coach Status tab
- $\rightarrow$  Update contact information
- $\rightarrow$  Choose your Sport License
- $\rightarrow$  Confirm if you'd like Amateur Status
- ightarrow Confirm if you wish to purchase Registered Coach or Licensed Coach Status
- → Select Registered Coach or Licensed Coach.
- → After selecting your desired option; requirements will be verified and a checklist indicating any missing documentation will appear
- $\rightarrow$  Review and accept Terms and Conditions of Coach Registration or Coach License
- $\rightarrow$  Proceed to payment
- → In Ecampus, return to your dashboard
- → Complete training by selecting 'Enter' for the applicable course→you will be guided through the courses. Please note the following:
  - If you have taken Making Headway in Sport within the last three years you do not have to take Equestrian Canada Concussion Awareness as it is a recognized course
  - If you have taken CAC Safe Sport Training OR Respect in Sport Activity Leader within the last three years you do not have to take Equestrian Canada Fostering Healthy Equestrian Environments as they are recognized courses
- $\rightarrow$  Upload required documentation $\rightarrow$ Click on 'View' Button
- → Click on 'Upload' Button
- → Upload screen will appear → upload document→ don't forget to Save after each document is uploaded! Please note: uploading forms can be accessed through the campus or by contacting the NSEF office
- $\rightarrow$  Once uploaded they will be placed in 'pending' status
- $\rightarrow$  Your application will then be reviewed by EC staff
- → Registered/Licensed Status will either be approved or rejected (a confirmation email will be sent in either instance)

### $\rightarrow$ Log into Ecampus

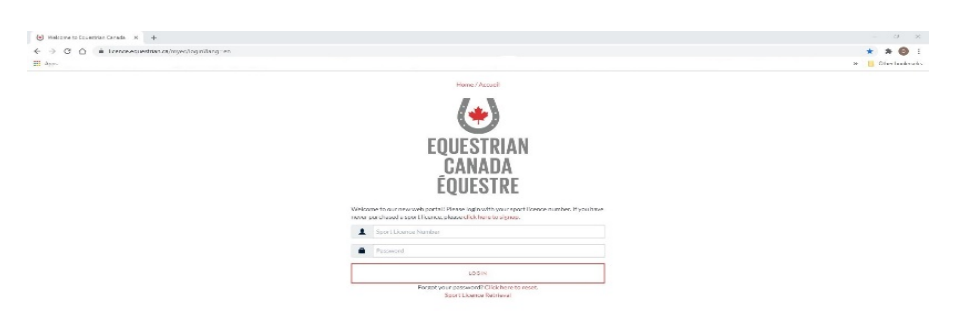

 $\rightarrow$  Select 'Renew Sport Licence' OR 'purchase' on the Coach Status tab

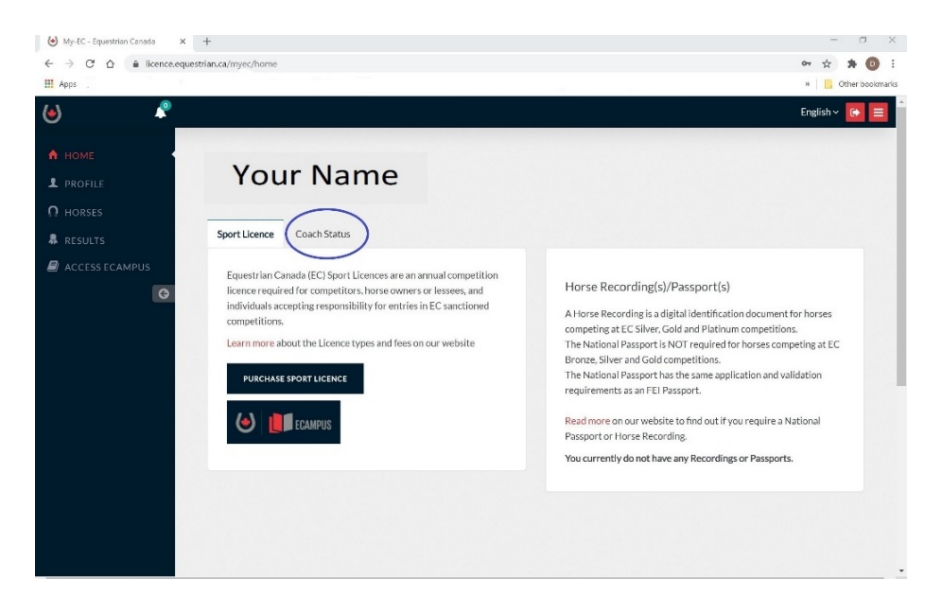

OR

| Multi-A framework and the                                                                                                    | - 3                                                                                                    |
|----------------------------------------------------------------------------------------------------|----------------------------------------------------------------------------------------------------|
| C      E Icence.equestrian.za/myec/home                                                                                                    | x * C                                                                                                    |
| Apos                                                                                                    | = 🚺 Other book                                                                                                    |
| A Care Control Control Contro | London >      London >      London > |

- If you choose Renew Sport Licence, you will be re-directed to update your contact information
- If you choose Purchase Coach Status, the following screen appears, click on purchase and you will then be directed to update your contact information

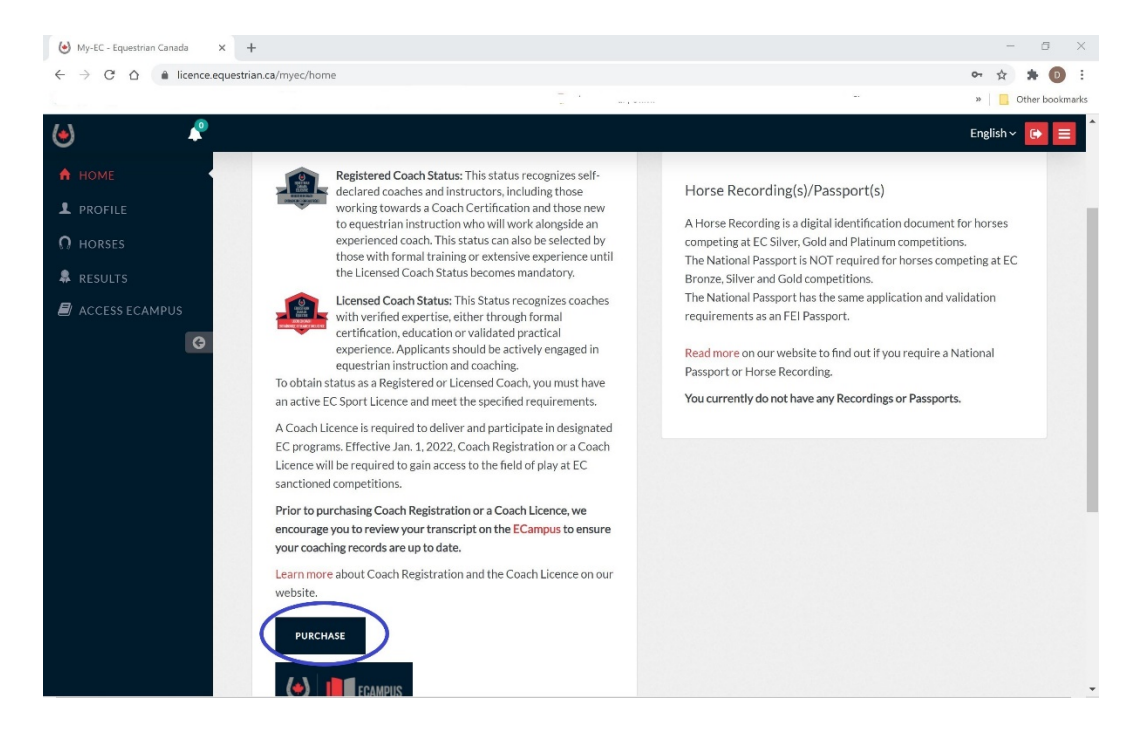

### $\rightarrow$ Update your contact information

| 😸 My-EC - Equestrian Canada 🛛 🗙 -                                           | +                              |                       |   |                                    | - 0 >             |
|-----------------------------------------------------------------------------|--------------------------------|-----------------------|---|------------------------------------|-------------------|
| $\leftrightarrow$ $\rightarrow$ C $\triangle$ $\triangleq$ licence.equestri | ian.ca/myec/renew/ContactInfo  |                       |   |                                    | 🚖 🛪 📵 🗄           |
| Apps                                                                        |                                |                       |   |                                    | » 📋 Other bookman |
| ۷ 🖉                                                                         |                                |                       |   |                                    | English 🗸 💽 🧮     |
|                                                                             | Update Contact Infor           | mation                |   |                                    |                   |
|                                                                             | 1100XXXX - YC                  |                       |   |                                    |                   |
| R DECUTE                                                                    | Fields marked with an asteris  | sk are mandatory      |   |                                    |                   |
| WESULIS                                                                     | First Name 🏶                   | Last Name 🏶           |   | Date of Birth 🏶                    |                   |
| ACCESS ECAMPUS                                                              |                                |                       |   | ~                                  | ~ ~               |
|                                                                             | Address 🏶                      | Country 🍀             |   | Province/State 🏶                   | City 🏶            |
|                                                                             |                                |                       | ~ | ~                                  |                   |
|                                                                             | Postal Code 🏶                  | Phone (home) 🏶        |   | Phone (cell)                       | Email 🏶           |
|                                                                             | Provincial/Territorial Sport C | Organization (PTSO) 🏶 |   | Equine Association of Yukon number | *                 |
|                                                                             |                                |                       | ~ |                                    |                   |
|                                                                             | NEXT                           |                       |   |                                    |                   |
|                                                                             | NEAT                           |                       |   |                                    |                   |
|                                                                             |                                |                       |   |                                    |                   |
|                                                                             |                                |                       |   |                                    |                   |
|                                                                             |                                |                       |   |                                    |                   |

 $\rightarrow$  Choose your Sport License, and;

- Confirm if you'd like Amateur Status, and;
- Confirm if you wish to purchase Coach Registration or a Coach License Status

| portucence          | +                                                                                                    | - 0         |
|---------------------|----------------------------------------------------------------------------------------------------|-------------|
| → C ① ê licence.equ | vestriar.ca/myec/renew/licencelevel                                                                                               | ☆ <b>*</b>  |
| sps                 |                                                                                                    | » 📃 Other b |
| R                   |                                                                                                    | English 🗸 💽 |
| HOME                |                                                                                                    |             |
| ionic.              | Demonitated (or normalize a lenser ECS) point theme model (for an ECC) resublish advante.                                         |             |
| PROFILE             | Order to Particle values in question:     Order to advect an existing realized or zone awards within a distribute or breed sport. |             |
| HORSES              | Center parties caute a sub-second Colorado e constructiva entretaria estadante en la cara aporta                                  |             |
| 2501070             | Show your support to your primary discipline of choice by selecting one of the following                                          |             |
| LSOLIS              | General Performance v                                                                                                    |             |
| CCESS ECAMPUS       |                                                                                                    |             |
| G                   | Select a sport licence                                                                                                    |             |
|                     |                                                                                                    |             |
|                     | Platinum Gold Silver Bronze                                                                                                    |             |
|                     |                                                                                                    |             |
|                     |                                                                                                    |             |
|                     |                                                                                                    |             |
|                     |                                                                                                    |             |
|                     | <u>276'</u> <u>182'</u> <u>109'</u> <u>31'</u>                                                                                    |             |
|                     | INFORMATION INFORMATION INFORMATION                                                                                               |             |
|                     |                                                                                                    |             |
|                     |                                                                                                    |             |
|                     | Please select the box if you wish to receive a hard copy of your Sport Licence card by mail (\$5).                                |             |
|                     | Amateur Status     O YES livite to declare anateur status                                                                         |             |
|                     |                                                                                                    |             |
|                     | ✓Do you wish to purchase Coach Registration OR a Coach Licence at this time?                                                      |             |
|                     | (i) YES                                                                                                    |             |
|                     | O No                                                                                                    |             |
|                     | Vational Coaching Certification Program (NCCP) #                                                                                  |             |
|                     |                                                                                                    |             |
|                     | PREVIOUS NEXT                                                                                                    |             |

 $\rightarrow$  Select Registered Coach or Licensed Coach

| ا 🖉     |                                                                                                    | English 🗸 🕞 🧮    |
|---------|----------------------------------------------------------------------------------------------------|------------------|
|         | Purchase a Coach Licence                                                                                                    | Total: \$31.00   |
|         | L: 1100XXXX - YOUR NAME                                                                                                    |                  |
| RESULTS | A Coach Licence is required to deliver and participate in designated EC programs. Effective January 1, 2022, Coach Registration or a Coach Licence will be required to gain access to the field of play at EC sanction | ed competitions. |
|         | Please select an option<br>CHOOSE REGISTERED OR LICENSED<br>UNIT                                                                                                    |                  |
|         |                                                                                                    |                  |
|         |                                                                                                    |                  |
|         |                                                                                                    |                  |
|         |                                                                                                    |                  |

 $\rightarrow$  A checklist indicating any missing documentation will appear

| <ul> <li>C C C C/NCCP certified Coaches receive a 15% discourt.</li> <li>C C/NCCP certified Coaches receive a 15% discourt.</li> <li>C REVIOUS</li> <li>C REVIOUS</li> <li>REVIOUS</li> <li>REVIOUS</li></ul>         | Purchase a Coach Licence x +                                                                                                    | - Ø ×                                                                                                    |
|----------------------------------------------------------------------------------------------------|----------------------------------------------------------------------------------------------------|----------------------------------------------------------------------------------------------------|
| <ul> <li>Appe.</li> <li>Appe.</li> <li></li></ul>                                                                                                    | ← → C ☆ â licence.equestrian.ca/myec/renew/CoachLicence                                                                                                    | x 🖈 📵 :                                                                                                    |
| <ul> <li>Provide valid Certificate of Insurance.</li> <li>Previous</li> </ul>                                                                                                    | Apps .                                                                                                    | »                                                                                                    |
| <ul> <li>HOME</li> <li>PROFILE</li> <li>HORSES</li> <li>RESULTS</li> <li>ACCESS ECAMPUS</li> <li>ACCESS ECAMPUS</li> <li>ACCESS ECAMPUS</li> <li>ASS 5<br/>LICORMATION</li> <li>ISTORMATION</li> <li>ISTO</li></ul> | ۵                                                                                                    | English 🗸 💽 🧮                                                                                                    |
| <ul> <li>PROPIRE</li> <li>PROSE</li> <li>RESULTS</li> <li>ACCESS ECAMPUS</li> <li>ASS ECAMPUS</li> <li>ASS ECAMPUS</li></ul>                                                                                                    | HOME Please select an option                                                                                                    |                                                                                                    |
| PREVIOUS     PREVIOUS   PREVIOUS   PREVIOUS   PREVIOUS   PREVIOUS   PREVIOUS   PREVIOUS   PREVIOUS   PREVIOUS   PREVIOUS   PREVIOUS   PREVIOUS   PREVIOUS   PREVIOUS   PREVIOUS   PREVIOUS   PREVIOUS   PREVIOUS   PREVIOUS   PREVIOUS   PREVIOUS   PREVIOUS   PREVIOUS   PREVIOUS   PREVIOUS   PREVIOUS  PREVIOUS  PREVIOUS  PREVIEND  PREVIEND  PREVI                                                                                                    | L PROFILE                                                                                                    | Requirements - Coach Licence                                                                                                    |
|                                                                                                    | <ul> <li>PREVICUS</li> <li>PREVICUS</li> <li>PR</li></ul> | <ul> <li>Age of majority in province/territory of residence.</li> <li>Hold a valid Equestrian Canada Sport Licence.</li> <li>Hold a cognized coaching certification OR 10 years of coaching experience with enhanced screening.</li> <li>Complete Mandatory Safe Sport Training.</li> <li>CC's Fostering Healthy Equestrian Environments e-learning module in the ECampus.</li> <li>EC's Concussion Awareness e-learning module in the ECampus.</li> <li>Valid First Ald Certificate at the standard or higher level of certification.</li> <li>Screened by EC, meeting Level 3 screening requirements as outlined in EC's Screening Noisy.</li> <li>Provide a valid Certificate of Insurance.</li> </ul> |

 $\rightarrow$  Review and accept Terms and Conditions of Coach Registration or Coach License

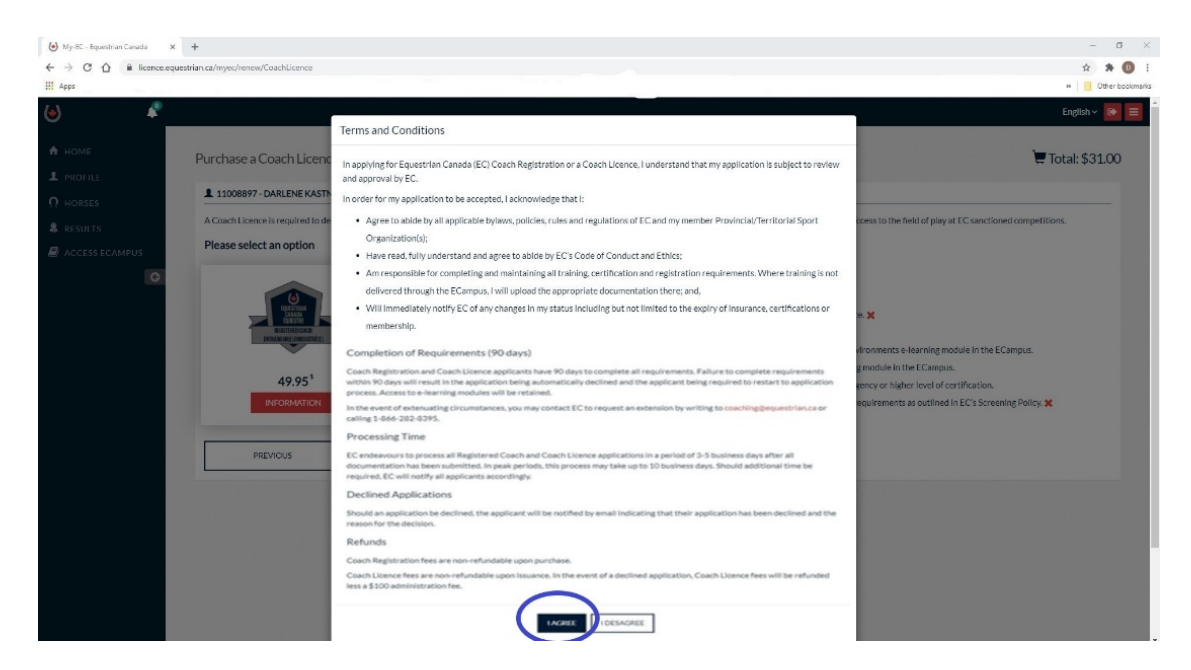

#### $\rightarrow$ Proceed to payment

| Ny-IC - Essentrian Canada M | *                                         |              | - 0         |
|-----------------------------|-------------------------------------------|--------------|-------------|
| O O il losnos.equi          | abhan du impro/menes/TaymentConfirm       |              | * * 0       |
| en<br>*                     |                                           |              | English v 🚺 |
| HOME                        |                                           |              |             |
| PROFILE                     | Order summary                             |              |             |
| HORSES                      | 1 1100/000K-YOUR NAME                     |              |             |
| RESOLTS                     | Item                                      | Amount       |             |
| ACCESS ECAMPUS              | 2023 Equestrian Canada Lionnoe Fee Bronze | \$31.00      |             |
| 0                           | Coach Registration                        | \$49.95      |             |
|                             | TOTAL (C)                                 | ADS) \$80.95 |             |
|                             |                                           |              |             |
|                             |                                           |              |             |
|                             |                                           |              |             |
|                             |                                           |              |             |
|                             |                                           |              |             |

#### $\rightarrow$ In Ecampus return to your dashboard

|                     |                         |              |                     |                          | - DASHROARD             |              | CH PRESOURCES | A LOGOUT FRANCAIS |                        |
|---------------------|-------------------------|--------------|---------------------|--------------------------|-------------------------|--------------|---------------|-------------------|------------------------|
|                     |                         |              |                     |                          | -6                      | Transferra   |               | e couser riorigue | TOURNAME               |
|                     |                         |              |                     | LIVE TRAINING C          |                         |              |               | (                 | •                      |
| ame > Wy Transcript |                         |              |                     |                          |                         |              |               |                   |                        |
| PRINT MY TR         | MASORIPT                |              |                     |                          |                         |              |               |                   |                        |
| LICENCES            | _                       | _            | _                   | ENROLLED IN              | PROGRAM(S)              | _            | _             |                   | + ADD MORE HIVE WUS    |
| CERTIFICATIONS      |                         |              |                     | ENROLLED IN              | PROGRAM(S)              |              |               |                   | + ADD MORE III VIEW US |
| CLEARNING COL       | IRSES                   |              |                     | ENROLLEB IN              | COURSE(S)               |              |               |                   | + ADD MORE BEIVIEW US  |
| TITLE               |                         |              | ENROLLED            | ,                        | ROGRESS                 | ACTIONS      |               |                   |                        |
| Equestrian Canada   | : Concussion Awareness  |              | 31 Dec 2020         | ,                        | lot Started             | 41 Cater 40  | Resources     |                   |                        |
| Fostering Healthy   | Equestrian Environments |              | 31 Dec 2020         | ,                        | lot Started             | el Cater 🛛 🖷 | Resources     |                   |                        |
| LIVE TRAINING AT    | ID EVALUATIONS          |              |                     | ENROLLED IN (            | COURSE(S)               |              |               |                   | + ADD MORE III VIEW US |
| V UPLOAD CERTIN     | CATES AND DOCUMENTS     |              |                     | YOU CURREN               | LY HAVE: 1 RECORD(S)    |              |               |                   | + ADD MORE III VIEW US |
| SUBMITTED           | APPROVAL STATUS         | ORGANIZATION | COURSE              |                          |                         |              | COMPLET       | ED EXPIRY         | OPTIONS                |
| 27 Apr 2020         | Verified                |              | Competition Coach S | pecialist Eventing Analy | zing Performance Clinic |              | 31 Mar 20     | 12 n/a            | Mew                    |
|                     |                         |              |                     |                          |                         |              |               |                   |                        |

- → Complete training by selecting 'Enter' for the applicable course→you will be guided through the courses. Please note the following:
  - If you have taken Making Headway in Sport within the last three years you do not have to take Equestrian Canada Concussion Awareness as it is a recognized course
  - If you have taken CAC Safe Sport Training OR Respect in Sport Activity Leader within the last three years you do not have to take Equestrian Canada Fostering Healthy Equestrian Environments as they are recognized courses

|                       |                       |              |           |                               |               |                         |                  |              | »   📙 Other  |
|-----------------------|-----------------------|--------------|-----------|-------------------------------|---------------|-------------------------|------------------|--------------|--------------|
|                       |                       |              |           |                               | എ DASHBOARD 👂 | REDEEM 📍 FIND A COACH 🎜 | RESOURCES 😝 LOOI | DUT FRANÇAIS | YOUR N       |
|                       |                       | ELEAR        | NING LIVE |                               | Evaluations   |                         |                  | ۲            |              |
| ome > My Transcript   |                       |              |           |                               |               |                         |                  |              |              |
| PRINT MY TRANS        | SCRIPT                |              |           |                               |               |                         |                  |              |              |
| LICENCES              |                       |              |           | ENROLLED IN 0 PROGRAM(S)      |               |                         |                  | + ADD MORE   | i≣ VIEW LIST |
| CERTIFICATIONS        |                       |              |           | ENROLLED IN 0 PROGRAM(S)      |               |                         |                  | + ADD MORE   | I≣ VIEW LIST |
| COURS                 | SE S                  |              |           | ENROLLED IN 2 COURSE(S)       |               |                         |                  | + ADD MORE   | E VIEW LIST  |
| TITLE                 |                       | ENROLLED     |           | PROGRESS                      |               | ACTIONS                 |                  |              |              |
| Equestrian Canada: C  | Concussion Awareness  | 27 Sep 2020  |           | Not Started                   |               | 40 Enter 40 Resources   |                  |              |              |
| Eostering Healthy Equ | uestrian Environments | 27 Sep 2020  |           | Not Started                   |               | 40 Enter 40 Resources   |                  |              |              |
| LIVE TRAINING AND I   | EVALUATIONS           |              |           | ENROLLED IN 0 COURSE(S)       |               |                         |                  | + ADD MORE   | i≣ VIEW LIST |
| V UPLOAD CERTIFICA    | TES AND DOCUMENTS     |              |           | YOU CURRENTLY HAVE: 2 RECORD  | ə(5)          |                         |                  | + ADD MORE   | I≣ VIEW LIST |
| SUBMITTED             | APPROVAL STATUS       | ORGANIZATION | COURSE    |                               |               | COMPLETED               | EXPIRY           | OPTIONS      |              |
| 7 May 2020            | Verified              |              | Making E  | thical Decisions - Evaluation |               | 6 Nov 2019              | n/a              | View         |              |
| 7 May 2020            | Verified              |              | Making H  | eadway in Sport (Multisport)  |               | 30 Oct 2019             | 30 Oct 2022      | View         |              |
|                       |                       |              |           |                               |               |                         |                  |              |              |

 $\rightarrow$  To upload required documentation  $\rightarrow$  Click on 'View' Button

| EQUESTRIAN CANADA × +             |                       |              |                                     |                 |                         |                    |            | - 0            |
|-----------------------------------|-----------------------|--------------|-------------------------------------|-----------------|-------------------------|--------------------|------------|----------------|
| → C û 🗎 campus.equestrian.e       | a/student/default.php |              |                                     |                 |                         |                    |            | * * 0          |
| Apps .                            |                       |              |                                     |                 |                         |                    |            | • Other bookma |
| CAMPUS                            |                       |              |                                     | -¶- DASHBOARD 🏓 | REDEEM 📍 FIND A COACH 🍃 | RESOURCES 😭 LOGOUT | FRANÇAIS   |                |
|                                   |                       | ELE          | ARNING LIVE TRAINING CERTIFICATION  |                 |                         |                    | ۲          |                |
| Home > My Transcript              |                       |              |                                     |                 |                         |                    |            |                |
| PRINT MY TRANSCRIPT               |                       |              |                                     |                 |                         |                    |            |                |
| V LICENCES                        |                       |              | ENROLLED IN 2 PROGRAM(S)            |                 |                         |                    | + ADD MORE | VIEW LIST      |
| TITLE                             |                       | ENROLLED     |                                     | PROGRESS        |                         | ACTIONS            |            |                |
| Licenced Coach Status (2021)      |                       | 13 Jan 2021  |                                     | In progress     |                         | 40 View            | )          |                |
| Registered Coach Status(2021)     |                       | 13 Jan 2021  |                                     | In progress     |                         | 40 Mew             |            |                |
| > CERTIFICATIONS                  |                       |              | ENROLLED IN 0 PROGRAM(S)            |                 |                         |                    | + ADD MORE | VIEW LIST      |
| V E-LEARNING COURSES              |                       |              | ENROLLED IN 2 COURSE(S)             |                 |                         |                    | + ADD MORE | VIEW LIST      |
| TITLE                             |                       | ENROLLED     | PROGRESS                            |                 | ACTIONS                 |                    |            |                |
| Equestrian Canada: Concussion A   | wareness              | 13 Jan 2021  | Completed: 16 Jan 2021              |                 | Certificate D Review    | 10 Resources       |            |                |
| Fostering Healthy Equestrian Envi | ronments              | 13 Jan 2021  | Completed: 15 Jan 2021              |                 | Conficient D Review     | +0 Resources       |            |                |
| > LIVE TRAINING AND EVALUATION    |                       |              | ENROLLED IN 0 COURSE(S)             |                 |                         |                    | + ADD MORE | VIEW LIST      |
| VUPLOAD CERTIFICATES AND DOC      | UMENTS                |              | YOU CURRENTLY HAVE: 6 REP           | ORD(S)          |                         |                    | + ADD MORE | VIEW LIST      |
| SUBMITTED APPR                    | OVAL STATUS           | ORGANIZATION | COURSE                              |                 | COMPLETED               | EXPIRY             | OPTIONS    |                |
| 18 Feb 2021 pendi                 | ng                    |              | Certificate of Insurance - Coaching |                 | 18 Feb 2021             | 1 Jan 2022         | View/Edit  |                |
| 20 Jan 2021 Veritie               | ed.                   |              | Coach Status Reference Letter #1    |                 | 20 Jan 2021             | n/a                | View       |                |

## $\rightarrow$ Click on 'Upload' Button

| C û î campus.equestrian.ca/student/certification.php?i=15                                                                                                    | 3421                                                                                                    | \$                                        |
|----------------------------------------------------------------------------------------------------|----------------------------------------------------------------------------------------------------|-------------------------------------------|
|                                                                                                    |                                                                                                    | >> Oth                                    |
|                                                                                                    | -7, dashboard 🎤 Redeem ♥ Find                                                                                                    | ACOACH 🔑 RESOURCES 😭 LOGOUT FRANÇAIS 💼 YO |
|                                                                                                    |                                                                                                    | ۲                                         |
|                                                                                                    | Licenced Coach Status (2021)<br>Leaved Gash incognize contris will write operate at the Brough formal certification, education or validated pract<br>actively engaged in equestion instruction and coaching<br>to obtain status you must have an active EC Sport Licence and meet the requirements listed below                                                                                                    | kal expensence. Applicants should be      |
|                                                                                                    |                                                                                                    |                                           |
| Please complete the requiremen                                                                                                    | nts for each group                                                                                                    | Overall Status: In progress               |
| Please complete the requirement<br>First Ald Training - Complete 1 or 5<br>Uptad proof hird you have completed a First Ald program that<br>Standard First Ald<br>description                                                                                                    | nts for each group<br>meets or exceeds standard first and. If your qualification is not listed, please upload as "Other"<br>Not started                                                                                                    | Overall Status: In progress               |
| Please complete the requirement<br>First Ald Training - Complete 1 of 5<br>Used froit but to have considered a Field Ald program that<br>Standard First Ald<br>escillator<br>Standard First Ald Biended<br>descliber                                                                                                    | nts for each group<br>Invels or excerds standard first ad. If your qualification is not listed, please upload as "Other"<br>Not started<br>Not started                                                                                                    | Overall Status: In progress               |
| Please complete the requirement<br>First Ad Training - Complete 1 of 5<br>(blood north Mark with here completed a Fast Ad program had<br>standard First Ad<br>standard First Ad Blended<br>standard First Ad Blended<br>standard First Ad (Recert)<br>description                                                                                                    | ntes for each group Invels or exceeds standard first and. If your qualification is not listed, please upload as "Other" Not stanted Not stanted Not stanted Not stanted                                                                                                    | Overall Status: In progress               |
| Please complete the requirement<br>First Aid Training - Complete 1 of 8<br>Used ord That you have completed a Fast Aid program had<br>Section<br>Section<br>Standard First Aid (Recert)<br>Standard First Aid (Recert)<br>Standard First Aid<br>Energency First Aid<br>descritted                                                                                                    | Inversion or encodes standard first ant. If your qualification is not field, please upload as "Other"           Inversion or encodes standard first ant. If your qualification is not field, please upload as "Other"           Not standard           Not standard           Not standard           Not standard           Not standard           Not standard           Not standard                                                                                                    | Overall Status: In progress               |
| Please complete the requirement<br>First Ad Training - Complete 1 of 5<br>Used root but you have considered First Ad program that<br>Standard First Ad<br>description<br>Standard First Ad (Recert)<br>Standard First Ad (Recert)<br>Standard First Ad<br>Encogency First Ad<br>Encogency First | tereols or exceeds standard first add. If your qualification is not linked, please upload as "OBur"  I revels or exceeds standard first add. If your qualification is not linked, please upload as "OBur" Not stanted Not stanted Not stanted Not stanted                                                                                                    | Overall Status: In progress               |
| Please complete the requirement<br>Pret Ad Training - Complete 1 of S<br>Training - Complete 1 of S<br>Training - Complete 1 of S<br>Training - Complete 1 of S<br>Standard First Ad Biender<br>Standard First Ad Biender<br>Sta                                                                                                    | trievels or exceeds standard first and. If your qualification is not listed, please upfoud as "Other" Investor exceeds standard first and. If your qualification is not listed, please upfoud as "Other" Not standard Not standard | Overall Status: In progress               |

 $\rightarrow$  Upload screen will appear  $\rightarrow$  upload document $\rightarrow$  don't forget to Save after each document is uploaded!

|                                          | R DASIROURD 🕲 DEPICEN 🛎 ENIN A/DASIA                                                                             |            |
|------------------------------------------|----------------------------------------------------------------------------------------------------|------------|
|                                          |                                                                                                    |            |
|                                          |                                                                                                    | (•)        |
| New Custom training record               |                                                                                                    |            |
| Enrolled                                 | 2021-02-11 NOTE. For documents use the received/processing date. If unknown use the completed date here as well. |            |
| Organization                             |                                                                                                    |            |
| This upload matches the requirement for: | Coach Status Reference Letter #1 *                                                                               |            |
| Completed                                |                                                                                                    |            |
| Expiry                                   | Leave blank for never                                                                                            |            |
| Certificate                              | Choose File No file chosen<br>Must be PDF, JPG, or PNG                                                           | _          |
|                                          |                                                                                                    | Save Cance |
| TRIMI CANADA<br>er Tente af use          |                                                                                                    |            |
|                                          |                                                                                                    |            |
|                                          |                                                                                                    |            |
|                                          |                                                                                                    |            |

 $\rightarrow$  Once uploaded they will be placed in 'pending' status

| <ul> <li>campus.equestrian.ca/student/certification.pnp?t=12621</li> </ul>                                                                                       |                                                                    | 22  |
|----------------------------------------------------------------------------------------------------|--------------------------------------------------------------------|-----|
|                                                                                                    | Jr Dashboard 🔎 Redeem 🖣 Find A coach 🔎 Resources 😝 Logout Français |     |
| Please complete the requirements for each group                                                                                                    | Overall Status: In prog                                            | ess |
| First Aid Training - Complete 1 of 5<br>Upload proof that you have completed a First Aid program that meets or exceeds standard first aid. If your qualification | is not listed, please upload as "Other"                            |     |
| Standard First Aid<br>description                                                                                                    | Completed: 28 Feb 2018<br>Expiry: 28 Feb 2021                      |     |
| Standard First Ald Blended<br>description                                                                                                    | Not started Upto                                                   | d   |
| Standard First Aid (Recert)<br>description                                                                                                    | Not started Upper                                                  | d   |
| Emergency First Ald<br>description                                                                                                    | Not started Upto                                                   | d   |
| Other recognized First Aid Certicate<br>description                                                                                                    | Not started Upper                                                  | d.  |
| Vulnurable Sector Search - Complete 1 of 1<br>Preae upbed a copy of the results of your valnerable sector search.                                                |                                                                    |     |
| Vulnerable Sector Search<br>description form(s)                                                                                                    | Not started Upto                                                   | d   |
| Insurance - Complete 1 of 1<br>Pease upload relevant insurance documents                                                                                         |                                                                    |     |
| Certificate of Insurance - Coaching<br>description form/s)                                                                                                    | In progress pend                                                   | 9   |
| Screening Documents - Complete 3 of 3<br>Please upload all relevant screening documents                                                                          |                                                                    |     |
| Screening Disclosure Form<br>description form(s)                                                                                                    | Completed: 19 Jan 2021<br>Expiry: 19 Jan 2022                      |     |
| Coach Status Reference Letter #1<br>description form(s)                                                                                                    | Completed: 20 Jan 2021<br>Expiry: n/a                              |     |
| Coach Status Reference Letter #2<br>description form(s)                                                                                                    | Not started Upto                                                   | d   |

- $\rightarrow$  Your application will then be reviewed by EC staff.
- → Registered/Licensed Status will either be approved or rejected (a confirmation email will be sent in either instance)

Questions? Please contact Equestrian Canada at <a href="mailto:coaching@equestrian.ca">coaching@equestrian.ca</a>